## How to setup the wireless function of IC-3015Wn

Thanks for purchasing Edimax IC-3015Wn camera. This instruction is to setup IC-3015Wn connect to a wireless network.

Assumptions

- 1. You know the name of your wireless network.
- 2. You know the wireless security password used in your wireless network.

© 2012 Edimax Computer 3350 Scott Blvd., Building #15 Santa Clara, California 95054, USA Phone 408-496-1105 • Fax 408-980-1530 www.edimax.us

| Paint Finder Utility                                                                                                    | Click on Start >> All Programs >> Internet Camera >> EdiView Finder Utility.                                                                                                    |
|----------------------------------------------------------------------------------------------------|----------------------------------------------------------------------------------------------------|
| All Programs Search programs and files                                                                                                    |                                                                                                    |
|                                                                                                    |                                                                                                    |
| EDIMAX<br>Carea Nano : 12 2450<br>Mod : Earce (2009)<br>Mod : Marce (2009)<br>Mod : Marce (2009)<br>Mode : Star (2009)<br>Mode : Star (2009)<br>Mode : St | Find the IP address of IC-3015Wn.                                                                                                    |
| MIC Advers: 10) 1102 2::: 0:20                                                                                                    | Click X on the top right corner to close the EdiView Finder Utility.                                                                                                    |
| Construction of the second second sec                                                                                                    | Open Internet Explorer. Type in the IP address of your IC-3015Wn.                                                                                                    |
| 753                                                                                                    | Default username is admin, password is 1234.                                                                                                    |
|                                                                                                    | Click on "Setup"                                                                                                    |
| Basic wireless Network Wireless Connection:      Wireless Disable Network Type:                                                                                                    | Click on Wireless on the left menu.                                                                                                    |
| Dynamic DivS Mode: 2.4GHz (B+G+N)<br>Date & Time Band: Auto 20/40 MHZ<br>Users Available Networks: RefiresT                                                                                                    | Select "Enable" for Wireless connection.                                                                                                    |
| Bonjour         Connect         SSID         MAC Addess         Signal         Channel         Encryption         Network Type           • Video         •         EdmaxCorp         00 1f 90 21 95 00                                                                                                    | You should see your wireless network listed.<br>If you do not see your wireless network, you may click<br>on "Refresh".                                                                                                    |
| SSID:                                                                                                    |                                                                                                    |
| Basic vireless     Network Vireless     Network Connection: ● Enable      Disable     Dynamic DNS     Node: 2.4CHz (8+G+N)      Date & Time Band: Auto 2040 MHZ                                                                                                    | Click the "Connect" circle in front of your wireless network.                                                                                                    |
| UPnP         Available Networks:         Ketress           Bonjour         Connect         SSID         MAC Address         Signal         Charmel         Encryption         Network Type           Language         •         KVideo         •         EdimaxCop         80 If 92 21 0F DC         411         11         WPA2PSKAES)         Infra           •         Events         •         tax1s0         02 19 10 09 958         41         1         WPA2PSKAES)         Infra           •         System         •         Status         Infra         •         Infra>Status         Infra         •         Infra>Status         •         •         •         •         •         •         •         •         •         •         •         •         •         •         •         •         •         •         •         •         •         •         •         •         •         •         •         •         •         •         •         •         •         •         •         •         •         •         •         •         •         •         •         •         •         •         •         •         •         •         •         • </td <td>The SSID field, Authentication, Encryption Type will be<br/>filled in automatically for you. If they did not fill in for<br/>you, please manually enter the SSID and select the<br/>proper Authentication and Encryption Type.</td>                                                                                                    | The SSID field, Authentication, Encryption Type will be<br>filled in automatically for you. If they did not fill in for<br>you, please manually enter the SSID and select the<br>proper Authentication and Encryption Type. |
| SSID: EdimaxDSL2<br>Channel: Auto =<br>Authentication: WPA2-PSK =<br>Encryption Type: AES =<br>WPA Pre-Shared Key:                                                                                                    | Empty the WPA Pre-Share Key box. Enter your wireless security password.                                                                                                    |
| SSID:     EdimaxDSL2       Channel:     Auto =       Authentication:     WPA2-PSK =       Encryption Type:     AES =       WPA Pre-Shared Key:     ************************************                                                                                                    | After you type in the correct WPA Pre-Share Key, click on Apply.                                                                                                    |
| WEP Key Format: HEX  WEP Key Length: 64-Bit  Default Key: WEP Key 1: WEP Key 2: WEP Key 3: WEP Key 4: Apply                                                                                                    | If your wireless encryption is WEP, please repeately<br>enter your WEP code into WEP Key 1, WEP Key 2,<br>WEP Key 3, and also WEP Key 4. Click on Apply.                                                                    |
| WPS         Self PinCode:       44549152         Configure via Push Button:       Start PBC         Configure via PinCode:       Registrar SSID:         Start PIN                                                                                                    |                                                                                                    |

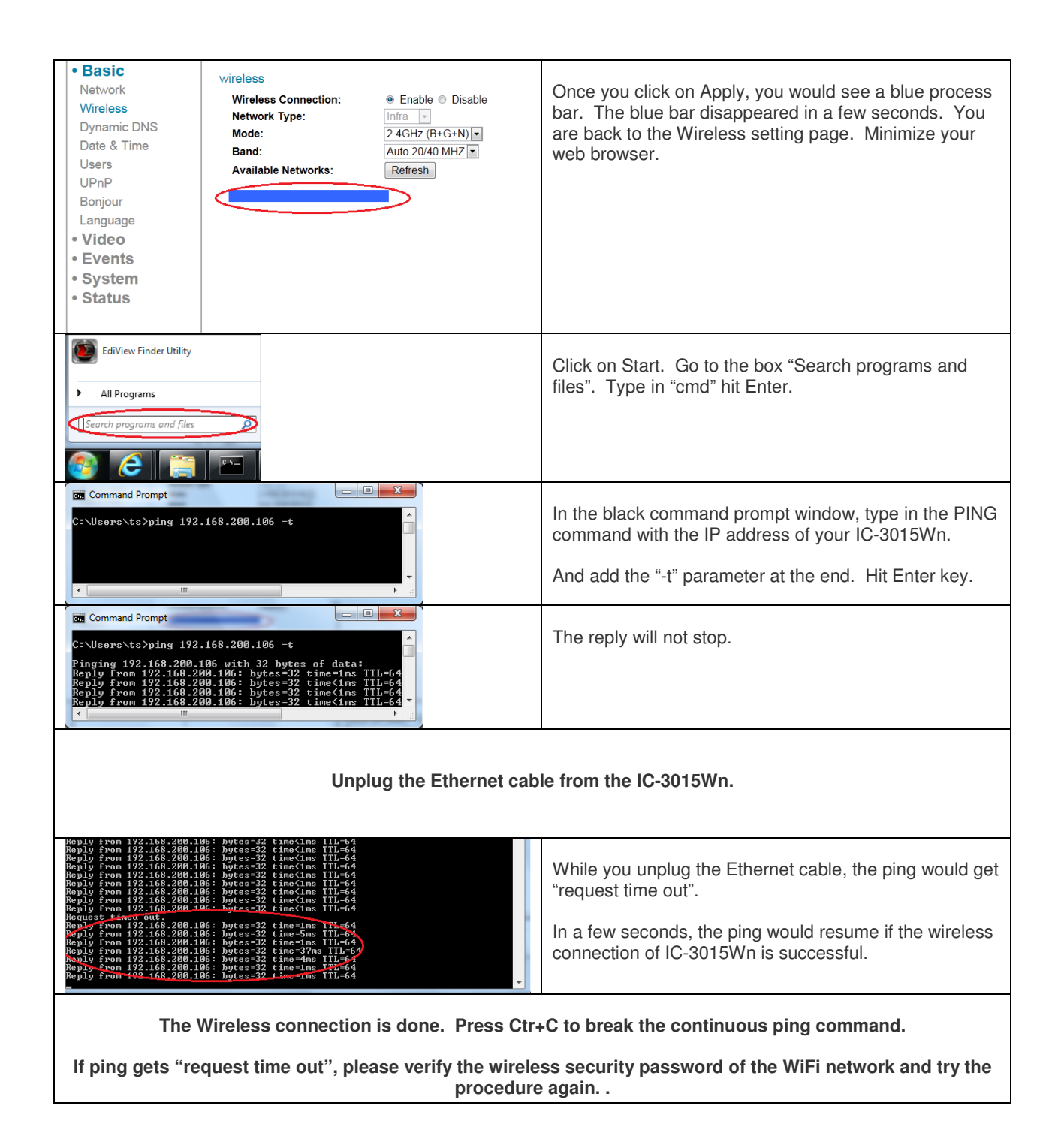